### SW INVESTMENTS LIMITED

5<sup>th</sup> Floor, Sunteck Centre, 37-40 Subhash Road, Vile Parle (East) Mumbai 400057. CIN No.:L65990MH1980PLC023333 Tel: +22 4287 7800 Fax: +22 4287 7890 Email Id: cosec@sw1india.com.Website: www. sw1india.com

**NOTICE** is hereby given that the 41<sup>st</sup> Annual General Meeting of the members of SW Investments Limited will be held on **Friday**, 17<sup>th</sup> September, 2021 at 5.00 p.m. through Video Conferencing / Other Audio Visual Means in conformity with the regulatory provisions and Circulars issued by the Ministry of Corporate Affairs, Government of India and Securities and Exchange Board of India (SEBI) to transact the following businesses-

### **ORDINARY BUSINESS:**

- 1. To receive, consider and adopt the Audited Financial Statements of the Company for the financial year ended 31<sup>st</sup> March, 2021 together with the Reports of the Board of Directors and Auditors thereon.
- 2. To appoint a Director in place of Mr. Pankaj Jain (DIN- 00048283), who retires by rotation and being eligible offers himself for re-appointment.

By Order of the Board of Directors For SW Investments Limited Sd/-Sapna Patel Company Secretary

Mumbai, 11<sup>th</sup> August, 2021 Regd. Office: 5<sup>th</sup> Floor, Sunteck Centre, 37-40, Subhash Road, Vile Parle (East), Mumbai 400 057 CIN: L65990MH1980PLC023333 Tel.: 91 22 4287 7800 Fax: 91 22 4287 7890 E-mail: cosec@sw1india.com Website: www.sw1india.com

#### NOTES:

- 1. The Statement as required under Section 102 of the Companies Act, 2013 ("the Act") and Regulation 36(3) of the SEBI (Listing Regulations and Disclosure Requirements) Regulations, 2015 ("Listing Regulations") is annexed to the Notice.
- 2. In view of the massive outbreak of the COVID-19 pandemic, social distancing is a norm to be followed and pursuant to Circular Nos. 14/2020, 17/2020, 20/2020 and 02/2021 dated 8<sup>th</sup> April, 2020, 13<sup>th</sup> April, 2020, 5<sup>th</sup> May, 2020 and January 13, 2021 respectively, issued by the Ministry of Corporate Affairs (MCA) and Circular No. HO/CFD/CMD1/CIR/P/2020/79 and SEBI/HO/CFD/CMD2/CIR/P/2021/11 dated 12<sup>th</sup> May, 2020 and January 15, 2021 respectively, issued by the Securities and Exchange Board of India (hereinafter collectively referred to as 'Circulars'), the Annual General Meeting of the Company ("AGM") is convened through Video Conferencing / Other Audio Visual Means (VC/OAVM). Since this AGM will be held through Video Conferencing ('VC') / Other Audio Visual Means ('OAVM'), physical attendance of members has been dispensed with. Members will not be able to appoint proxies for this meeting. Further, Attendance Slip and Route Map are not being annexed to this Notice.
- 3. Corporate Members are requested to send a scanned copy (in PDF / JPG format) of the Board Resolution authorizing their representatives to attend the AGM, pursuant to Section 113 of the Act, through e-mail at <u>cosec@swlindia.com</u>
- 4. In terms of Section 108 of the Act read with Rule 20 of the Companies (Management and Administration) Rules, 2014, the Resolutions for consideration at this AGM will be transacted through remote e-voting (facility to cast vote prior to the AGM) and also e-voting during the AGM, for which purpose the Board of Directors of the Company ('the Board') have engaged the services of NSDL. The Board has appointed Mr. Veeraraghavan N., Practicing Company Secretary, as the Scrutinizer for this purpose.
- 5. Voting rights will be reckoned on the paid-up value of shares registered in the name of the Members on Friday 10<sup>th</sup> September, 2021 (cut-off date). Only those Members whose names are recorded in the Register of Members of the Company or in the Register of Beneficial Owners maintained by the Depositories as on the cut-off date will be entitled to cast their votes by remote

e-voting or e-voting during the AGM. A person who is not a Member on the cut-off date should accordingly treat this Notice as for information purposes only.

- 6. Unclaimed Dividends: Pursuant to the provisions of Section 124 and 125 of the Act read with the Investor Education and Protection Fund (Accounting, Audit, Transfer and Refund) Rules, 2016 ("IEPF Rules"), dividends which remain unclaimed / unpaid for a period of 7 years are required to be transferred to Investor Education and Protection Fund ("IEPF"). The details of the unclaimed dividends are available on the website of the Company at www.sw1india.com and Ministry of Corporate Affairs at www.iepf.gov.in/. Members can contact Link Intime India Private Limited, the Registrar and Share Transfer Agent of the Company for claiming the unclaimed dividends standing to the credit in their account by sending an email to cosec@sw1india.com or iepf.shares@linkintime.co.in
- 7. Pursuant to the IEPF Rules, as amended, all shares on which dividend has not been paid or claimed for seven consecutive years or more shall be transferred to IEPF Authority as notified by the Ministry of Corporate Affairs. In accordance with the aforesaid IEPF Rules, the Company has sent notice to all the Shareholders whose shares are due for transfer to the IEPF Authority and has also published notice in newspapers. The voting rights on shares transferred to IEPF remains frozen until the rightful owner claims the shares. The shareholders whose dividend/shares have been / will be transferred to the IEPF Authority, can claim the same from the IEPF Authority by following the procedure as detailed on the website of IEPF Authority <u>http://iepf.gov.in/IEPFA/refund.html</u>
- 8. In conformity with the applicable regulatory requirements, the Notice of this AGM and the Report and Accounts 2021 are being sent only through electronic mode to those Members who have registered their e-mail addresses with the Company or with the Depositories. Members may note that this Notice and the Annual Report 2020-21 will also be available on the Company's website viz. www.swlindia.com, website of stock exchange viz. www.bseindia.com as well as on website of NSDL (agency for providing the e-Voting facility) i.e. www.evoting.nsdl.com. Members are requested to update their e-mail addresses with their Depository Participants.
- 9. The Register of Members and Share Transfer Books will remain closed from Saturday, 11<sup>th</sup> September, 2021 to Friday, 17<sup>th</sup> September, 2021 (both days inclusive) for the purpose of Annual General Meeting.
- 10. Pursuant to the provisions of Section 108 of the Companies Act, 2013 read with Rule 20 of the Companies (Management and Administration) Rules, 2014 (as amended) and Regulation 44 of SEBI (Listing Obligations & Disclosure Requirements) Regulations 2015 (as amended), and the Circulars issued by the Ministry of Corporate Affairs dated April 08, 2020, April 13, 2020, May 05, 2020 and 13<sup>th</sup> January, 2021 the Company is providing facility of remote e-Voting to its Members in respect of the business to be transacted at the EGM/AGM. For this purpose, the Company has entered into an agreement with National Securities Depository Limited (NSDL) for facilitating voting through electronic means, as the authorized agency. The facility of casting votes by a member using remote e-Voting system as well as voting at the time of AGM will be provided by NSDL.

#### 11. Voting through electronic means

- 1. The Members can join the AGM in the VC/OAVM mode 15 minutes before and after the scheduled time of the commencement of the Meeting by following the procedure mentioned in the Notice. The facility of participation at the AGM through VC/OAVM will be made available for 1000 members on first come first served basis. This will not include large Shareholders (Shareholders holding 2% or more shareholding), Promoters, Institutional Investors, Directors, Key Managerial Personnel, the Chairpersons of the Audit Committee, Nomination and Remuneration Committee and Stakeholders Relationship Committee, Auditors etc. who are allowed to attend the AGM without restriction on account of first come first served basis.
- 2. The attendance of the Members attending the AGM through VC/OAVM will be counted for the purpose of reckoning the quorum under Section 103 of the Companies Act, 2013.
- **3.** The results declared along with the Scrutinizer's report shall be placed on the Company's website www.sw1india.com and on the website of NSDL www.evotingnsdl.com immediately after the results are declared by the Chairman or any person authorized by him and the same shall be communicated to the stock exchange, where the shares of the Company are listed. Mr. Veeraraghavan N. (Membership No. A6911), Practicing Company Secretary, Mumbai has been appointed as the Scrutinizer to scrutinize the e-voting process in a fair and transparent manner.

# THE INSTRUCTIONS FOR MEMBERS FOR REMOTE E-VOTING AND JOINING GENERAL MEETING ARE AS UNDER:-

The remote e-voting period begins on Tuesday, 14<sup>th</sup> September, 2021 at 9:00 A.M. and ends on Thusrday, 16<sup>th</sup> September, 2021 at 5:00 P.M. The remote e-voting module shall be disabled by NSDL for voting thereafter. The Members, whose names appear in the Register of Members / Beneficial Owners as on the cut-off date i.e. 10<sup>th</sup> September, 2021, may cast their vote electronically. The voting right of shareholders shall be in proportion to their share in the paid-up equity share capital of the Company as on the cut-off date, being 10<sup>th</sup> September, 2021.

How do I vote electronically using NSDL e-Voting system?

The way to vote electronically on NSDL e-Voting system consists of "Two Steps" which are mentioned below:

Step 1: Access to NSDL e-Voting system

A) Login method for e-Voting and joining virtual meeting for Individual shareholders holding securities in demat mode.

In terms of SEBI circular dated 9<sup>th</sup> December, 2020 on e-Voting facility provided by Listed Companies, Individual shareholders holding securities in demat mode are allowed to vote through their demat account maintained with Depositories and Depository Participants. Shareholders are advised to update their mobile number and email Id in their demat accounts in order to access e-Voting facility.

Login method for Individual shareholders holding securities in demat mode is given below:

| Type of shareholders                                                      | Login Method                                                                                                    |
|---------------------------------------------------------------------------|----------------------------------------------------------------------------------------------------|
| Individual Shareholders holding<br>securities in demat mode with<br>NSDL. | <ol> <li>Existing IDeAS user can visit the e-Services website of NSDL Viz.<br/>https://eservices.nsdl.com either on a Personal Computer or on a<br/>mobile. On the e-Services home page click on the "Beneficial<br/>Owner" icon under "Login" which is available under 'IDeAS'<br/>section , this will prompt you to enter your existing User ID and<br/>Password. After successful authentication, you will be able to see<br/>e-Voting services under Value added services. Click on "Access<br/>to e-Voting" under e-Voting services and you will be able to see<br/>e-Voting page. Click on company name or e-Voting service<br/>provider i.e. NSDL and you will be re-directed to e-Voting<br/>website of NSDL for casting your vote during the remote e-Voting<br/>period or joining virtual meeting &amp; voting during the meeting.</li> <li>If you are not registered for IDeAS e-Services, option to register is<br/>unvilable at https://compine.com/diservices.com/diservices.com/diservices.com/diservices.com/diservices.com/diservices.com/diservices.com/diservices.com/diservices.com/diservices.com/diservices.com/diservices.com/diservices.com/diservices.com/diservices.com/diservices/diservices/diservices/d</li></ol> |
|                                                                           | for IDeAS Portal" or click at                                                                                                    |
|                                                                           | https://eservices.nsdl.com/SecureWeb/IdeasDirectReg.jsp                                                                                                    |
|                                                                           | 3. Visit the e-Voting website of NSDL. Open web browser by typing<br>the following URL: https://www.evoting.nsdl.com/ either on a<br>Personal Computer or on a mobile. Once the home page of e-<br>Voting system is launched, click on the icon "Login" which is<br>available under 'Shareholder/Member' section. A new screen will<br>open. You will have to enter your User ID (i.e. your sixteen digit<br>demat account number hold with NSDL), Password/OTP and a<br>Verification Code as shown on the screen. After successful<br>authentication, you will be redirected to NSDL Depository site<br>wherein you can see e-Voting page. Click on company name or e-<br>Voting service provider i.e. NSDL and you will be redirected to<br>e-Voting website of NSDL for casting your vote during the remote<br>e-Voting period or joining virtual meeting & voting during the<br>meeting.                                                                                                    |

|                                                                                                    | <ul> <li>4. Shareholders/Members can also download NSDL Mobile App "NSDL Speede" facility by scanning the QR code mentioned below for seamless voting experience.</li> <li>NSDL Mobile App is available on</li> <li>▲ App Store ▲ Google Play</li> <li>▲ Example Complete Complete Comple</li></ul> |
|----------------------------------------------------------------------------------------------------|----------------------------------------------------------------------------------------------------|
| Individual Shareholders holding<br>securities in demat mode with<br>CDSL                                        | <ol> <li>Existing users who have opted for Easi / Easiest, they can login<br/>through their user id and password. Option will be made available<br/>to reach e-Voting page without any further authentication. The<br/>URL for users to login to Easi / Easiest are<br/>https://web.cdslindia.com/myeasi/home/login or<br/>www.cdslindia.com and click on New System Myeasi.</li> <li>After successful login of Easi/Easiest the user will be also able to<br/>see the E Voting Menu. The Menu will have links of e-Voting<br/>service provider i.e. NSDL. Click on NSDL to cast your vote.</li> <li>If the user is not registered for Easi/Easiest, option to register is<br/>available at<br/>https://web.cdslindia.com/myeasi/Registration/EasiRegistration</li> <li>Alternatively, the user can directly access e-Voting page by<br/>providing demat Account Number and PAN No. from a link in<br/>www.cdslindia.com home page. The system will authenticate the<br/>user by sending OTP on registered Mobile &amp; Email as recorded in<br/>the demat Account. After successful authentication, user will be<br/>provided links for the respective ESP i.e. NSDL where the e-<br/>Voting is in progress.</li> </ol>                                                                                                    |
| Individual Shareholders (holding<br>securities in demat mode) login<br>through their depository<br>participants | You can also login using the login credentials of your demat account<br>through your Depository Participant registered with NSDL/CDSL for e-<br>Voting facility. upon logging in, you will be able to see e-Voting option.<br>Click on e-Voting option, you will be redirected to NSDL/CDSL<br>Depository site after successful authentication, wherein you can see e-<br>Voting feature. Click on company name or e-Voting service provider i.e.<br>NSDL and you will be redirected to e-Voting website of NSDL for casting<br>your vote during the remote e-Voting period or joining virtual meeting &<br>voting during the meeting.                                                                                                    |

**Important note:** Members who are unable to retrieve User ID/ Password are advised to use Forget User ID and Forget Password option available at abovementioned website.

Helpdesk for Individual Shareholders holding securities in demat mode for any technical issues related to login through Depository i.e. NSDL and CDSL.

| Login type                                                            | Helpdesk details                                                                                                    |
|-----------------------------------------------------------------------|----------------------------------------------------------------------------------------------------|
| Individual Shareholders holding securities in demat mode with NSDL    | Members facing any technical issue in login can contact NSDL helpdesk by sending a request at <u>evoting@nsdl.co.in</u> or call at toll free no.: 1800 1020 990 and 1800 22 44 30           |
| Individual Shareholders holding<br>securities in demat mode with CDSL | Members facing any technical issue in login can contact CDSL<br>helpdesk by sending a request at<br><u>helpdesk.evoting@cdslindia.com</u> or contact at 022- 23058738 or<br>022-23058542-43 |

B) Login Method for e-Voting and joining virtual meeting for shareholders other than Individual shareholders holding securities in demat mode and shareholders holding securities in physical mode.

#### How to Log-in to NSDL e-Voting website?

- 1. Visit the e-Voting website of NSDL. Open web browser by typing the following URL: <u>https://www.evoting.nsdl.com/</u> either on a Personal Computer or on a mobile.
- 2. Once the home page of e-Voting system is launched, click on the icon "Login" which is available under 'Shareholder/Member' section.
- 3. A new screen will open. You will have to enter your User ID, your Password/OTP and a Verification Code as shown on the screen.

Alternatively, if you are registered for NSDL eservices i.e. IDEAS, you can log-in at <u>https://eservices.nsdl.com/</u> with your existing IDEAS login. Once you log-in to NSDL eservices after using your log-in credentials, click on e-Voting and you can proceed to Step 2 i.e. Cast your vote electronically.

4. Your User ID details are given below :

| Manner of holding shares i.e. Demat (NSDL<br>or CDSL) or Physical | Your User ID is:                                                                                                    |
|-------------------------------------------------------------------|----------------------------------------------------------------------------------------------------|
| a) For Members who hold shares in demat account with NSDL.        | 8 Character DP ID followed by 8 Digit Client ID<br>For example if your DP ID is IN300*** and Client<br>ID is 12***** then your user ID is<br>IN300***12*****.   |
| b) For Members who hold shares in demat<br>account with CDSL.     | 16 Digit Beneficiary ID<br>For example if your Beneficiary ID is<br>12************* then your user ID is<br>12********                                          |
| c) For Members holding shares in Physical Form.                   | EVEN Number followed by Folio Number<br>registered with the company<br>For example if folio number is 001*** and EVEN<br>is 101456 then user ID is 101456001*** |

- 5. Password details for shareholders other than Individual shareholders are given below:
- a. If you are already registered for e-Voting, then you can user your existing password to login and cast your vote.

- b. If you are using NSDL e-Voting system for the first time, you will need to retrieve the 'initial password' which was communicated to you. Once you retrieve your 'initial password', you need to enter the 'initial password' and the system will force you to change your password.
- c. How to retrieve your 'initial password'?
- If your email ID is registered in your demat account or with the company, your 'initial password' is communicated to you on your email ID. Trace the email sent to you from NSDL from your mailbox. Open the email and open the attachment i.e. a .pdf file. Open the .pdf file. The password to open the .pdf file is your 8 digit client ID for NSDL account, last 8 digits of client ID for CDSL account or folio number for shares held in physical form. The .pdf file contains your 'User ID' and your 'initial password'.
- ii. If your email ID is not registered, please follow steps mentioned below in process for those shareholders whose email ids are not registered.
- 6. If you are unable to retrieve or have not received the "Initial password" or have forgotten your password:
- a. Click on "Forgot User Details/Password?" (If you are holding shares in your demat account with NSDL or CDSL) option available on www.evoting.nsdl.com.
- b. Physical User Reset Password?" (If you are holding shares in physical mode) option available on www.evoting.nsdl.com.
- c. If you are still unable to get the password by aforesaid two options, you can send a request at evoting@nsdl.co.in mentioning your demat account number/folio number, your PAN, your name and your registered address etc.
- d. Members can also use the OTP (One Time Password) based login for casting the votes on the e-Voting system of NSDL.
- 7. After entering your password, tick on Agree to "Terms and Conditions" by selecting on the check box.
- 8. Now, you will have to click on "Login" button.
- 9. After you click on the "Login" button, Home page of e-Voting will open.

#### Step 2: Cast your vote electronically and join General Meeting on NSDL e-Voting system.

How to cast your vote electronically and join General Meeting on NSDL e-Voting system?

- 1. After successful login at Step 1, you will be able to see all the companies "EVEN" in which you are holding shares and whose voting cycle and General Meeting is in active status.
- 2. Select "EVEN" of company for which you wish to cast your vote during the remote e-Voting period and casting your vote during the General Meeting. For joining virtual meeting, you need to click on "VC/OAVM" link placed under "Join General Meeting".
- 3. Now you are ready for e-Voting as the Voting page opens.
- 4. Cast your vote by selecting appropriate options i.e. assent or dissent, verify/modify the number of shares for which you wish to cast your vote and click on "Submit" and also "Confirm" when prompted.
- 5. Upon confirmation, the message "Vote cast successfully" will be displayed.
- 6. You can also take the printout of the votes cast by you by clicking on the print option on the confirmation page.
- 7. Once you confirm your vote on the resolution, you will not be allowed to modify your vote.

#### **General Guidelines for shareholders**

- 1. Institutional shareholders (i.e. other than individuals, HUF, NRI etc.) are required to send scanned copy (PDF/JPG Format) of the relevant Board Resolution/ Authority letter etc. with attested specimen signature of the duly authorized signatory(ies) who are authorized to vote, to the Scrutinizer by e-mail to <a href="https://www.nvf4/agmail.com">nvf5/agmail.com</a> with a copy marked to evoting@nsdl.co.in.
- 2. It is strongly recommended not to share your password with any other person and take utmost care to keep your password confidential. Login to the e-voting website will be disabled upon five unsuccessful attempts to key in the correct password. In such an event, you will need to go through the "Forgot User Details/Password?" or "Physical User Reset Password?" option available on www.evoting.nsdl.com to reset the password.
- 3. In case of any queries, you may refer the Frequently Asked Questions (FAQs) for Shareholders and e-voting user manual for Shareholders available at the download section of www.evoting.nsdl.com or call on toll free no.: 1800 1020 990 and 1800 22 44 30 or send a request to NSDL at evoting@nsdl.co.in

Process for those shareholders whose email ids are not registered with the depositories for procuring user id and password and registration of e mail ids for e-voting for the resolutions set out in this notice:

- 1. In case shares are held in physical mode please provide Folio No., Name of shareholder, scanned copy of the share certificate (front and back), PAN (self-attested scanned copy of PAN card), AADHAR (self-attested scanned copy of Aadhar Card) by email to (Company email id).
- 2. In case shares are held in demat mode, please provide DPID-CLID (16 digit DPID + CLID or 16 digit beneficiary ID), Name, client master or copy of Consolidated Account statement, PAN (self-attested scanned copy of PAN card), AADHAR (self-attested scanned copy of Aadhar Card) to (Company email id). If you are an Individual shareholders holding securities in demat mode, you are requested to refer to the login method explained at step 1 (A) i.e. Login method for e-Voting and joining virtual meeting for Individual shareholders holding securities in demat mode.
- 3. Alternatively shareholder/members may send a request to evoting@nsdl.co.in for procuring user id and password for evoting by providing above mentioned documents.
- 4. In terms of SEBI circular dated December 9, 2020 on e-Voting facility provided by Listed Companies, Individual shareholders holding securities in demat mode are allowed to vote through their demat account maintained with Depositories and Depository Participants. Shareholders are required to update their mobile number and email ID correctly in their demat account in order to access e-Voting facility.

# THE INSTRUCTIONS FOR MEMBERS FOR e-VOTING ON THE DAY OF THE AGM ARE AS UNDER:-

- 1. The procedure for e-Voting on the day of the AGM is same as the instructions mentioned above for remote e-voting.
- 2. Only those Members/ shareholders, who will be present in the AGM through VC/OAVM facility and have not casted their vote on the Resolutions through remote e-Voting and are otherwise not barred from doing so, shall be eligible to vote through e-Voting system in the AGM.
- 3. Members who have voted through Remote e-Voting will be eligible to attend the AGM. However, they will not be eligible to vote at the AGM.
- 4. The details of the person who may be contacted for any grievances connected with the facility for e-Voting on the day of the AGM shall be the same person mentioned for Remote e-voting.

# INSTRUCTIONS FOR MEMBERS FOR ATTENDING THE AGM THROUGH

#### VC/OAVM ARE AS UNDER:

- 1. Member will be provided with a facility to attend the AGM through VC/OAVM through the NSDL e-Voting system. Members may access by following the steps mentioned above for Access to NSDL e-Voting system. After successful login, you can see link of "VC/OAVM link" placed under "Join Annual General meeting" menu against company name. You are requested to click on VC/OAVM link placed under Join Annual General Meeting menu. The link for VC/OAVM will be available in Shareholder/Member login where the EVEN of Company will be displayed. Please note that the members who do not have the User ID and Password for e-Voting or have forgotten the User ID and Password may retrieve the same by following the remote e-Voting instructions mentioned in the notice to avoid last minute rush.
- 2. Members are encouraged to join the Meeting through Laptops for better experience.
- 3. Further Members will be required to allow Camera and use Internet with a good speed to avoid any disturbance during the meeting.
- 4. Please note that Participants Connecting from Mobile Devices or Tablets or through Laptop connecting via Mobile Hotspot may experience Audio/Video loss due to Fluctuation in their respective network. It is therefore recommended to use Stable Wi-Fi or LAN Connection to mitigate any kind of aforesaid glitches.
- 5. Members desirous of obtaining any information concerning the accounts and operations of the Company are requested to address their queries at <u>cosec@sw1india.com</u> mentioning their name demat account number/folio number, email id, mobile number on or before 13<sup>th</sup> September, 2021, to enable the Company to make available the required information at the meeting.

# Additional Information with respect to Item No.2

# Item No. 2

Mr. Pankaj Jain, Non-Executive Director of the Company, retires by rotation and, being eligible, has offered himself for reappointment. Mr. Pankaj Jain is not debarred from holding the office of Director by virtue of any SEBI Order or any other such authority pursuant to circulars dated 20<sup>th</sup> June, 2018 issued by BSE Limited and the National Stock Exchange of India Limited pertaining to Enforcement of SEBI Orders regarding appointment of Directors by listed companies.

Details of Directors seeking re-appointment at the forthcoming Annual General Meeting with respect to Item No. 2 in the Notice pursuant to provisions of Regulation 36 of SEBI (Listing Obligations and Disclosure Requirements) Regulations 2015 and Secretarial Standards

| Name of Director & DIN                                                                                                    | Mr. Pankaj Jain (DIN: 00048283)                                                           |
|----------------------------------------------------------------------------------------------------|-------------------------------------------------------------------------------------------|
| Date of Birth and Age                                                                                                    | 25/09/1968 (52 years)                                                                     |
| Date of first appointment on the Board                                                                                       | 14 <sup>th</sup> November, 2011                                                           |
|                                                                                                    | Mr. Pankaj Jain (B.E. in Electronics) has a rich experience of more than                  |
|                                                                                                    | 25 years in the field of Finance, Equity, Derivatives, and Commodities &                  |
|                                                                                                    | Debt Market. He has good leadership skills and conveys the management                     |
| Priof Pocuma Qualification(a) Experience and                                                                                 | strongly of his decisions and insights, while having finesse in dealing with              |
| Brief Resume, Qualification(s), Experience and<br>Nature of expertise in specific functional areas,<br>Recognition or awards | large number of Banking and Institutional channels working in the Capital                 |
|                                                                                                    | Market. He possesses immense knowledge about new and emerging                             |
|                                                                                                    | financial products and keenly follows about its future run in the market                  |
|                                                                                                    | and the subsequent impact on the business. Keeping in mind, the myriads                   |
|                                                                                                    | of risks in the Capital Market, he possesses the quality to anticipate and                |
|                                                                                                    | act swiftly in a manner which minimizes such impact on the business.                      |
| Directorship in other Companies as on March 31, 2021                                                                         | 1. SW Capital Private Limited                                                             |
|                                                                                                    | 2. SW Commodities Private Limited                                                         |
|                                                                                                    | 3. Starteck Housing Finance Private Limited                                               |
|                                                                                                    | 4. Starteck Finance Limited                                                               |
| Chairmanship/Membership of the Committees                                                                                    |                                                                                           |
| (Audit and Stakeholders' Relationship                                                                                        | NIL                                                                                       |
| Committee) of the other Companies                                                                                            |                                                                                           |
| No. of Shares held in the Company as on March                                                                                | NII                                                                                       |
| 31, 2021                                                                                                    |                                                                                           |
| Polationship with other Directors and VMPs                                                                                   | There is no inter se relationship between the Board of Directors of the                   |
| Relationship with other Directors and Rivirs                                                                                 | Company.                                                                                  |
| Terms and conditions of appointment/re-                                                                                      | Re-appointment as a Non-executive Director of the Company liable to                       |
| appointment                                                                                                    | retire by rotation to comply with the provisions of Section 152 of<br>Companies Act, 2013 |
| Details of Remuneration sought to be paid                                                                                    | NIL                                                                                       |
| Remuneration last drawn                                                                                                    | NIL                                                                                       |
| Number of Board Meetings attended during the                                                                                 | 4 (out of 5 meetings held)                                                                |
| Financial Year 2020-21                                                                                                    |                                                                                           |

# **SW INVESTMENTS LIMITED**

41<sup>st</sup> ANNUAL REPORT 2020-2021